## SmartSpace Software Quick reference Guide

Editing or Cancelling a Meeting

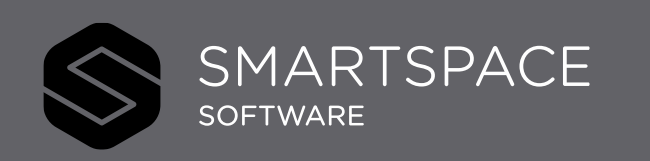

Smart Spaces, Smart Buildings, Smart City, Smart World

## Editing or Cancelling a Room Booking

You can search for existing bookings. This allows you to check details, make changes or cancel the booking.

- 1. Select the Find Meetings tab.
- 2. Use the search filters to specify the meeting details.
- Region and Site are mandatory fields. Building and Floor are optional.
- You can also enter details for Meeting Room Name/ID and Meeting/Event Title.
- The Date will default to today's date and you can select a time and enter a Host/Attendees name.
- Click search to view bookings that meet these criteria.
- You can use List or Schedule view.
- You must select a building and floor to use Map view.
- 3. You can browse through the meetings that match the criteria.
- 4. Click on a booking to open the details.

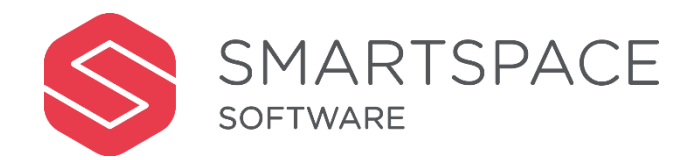

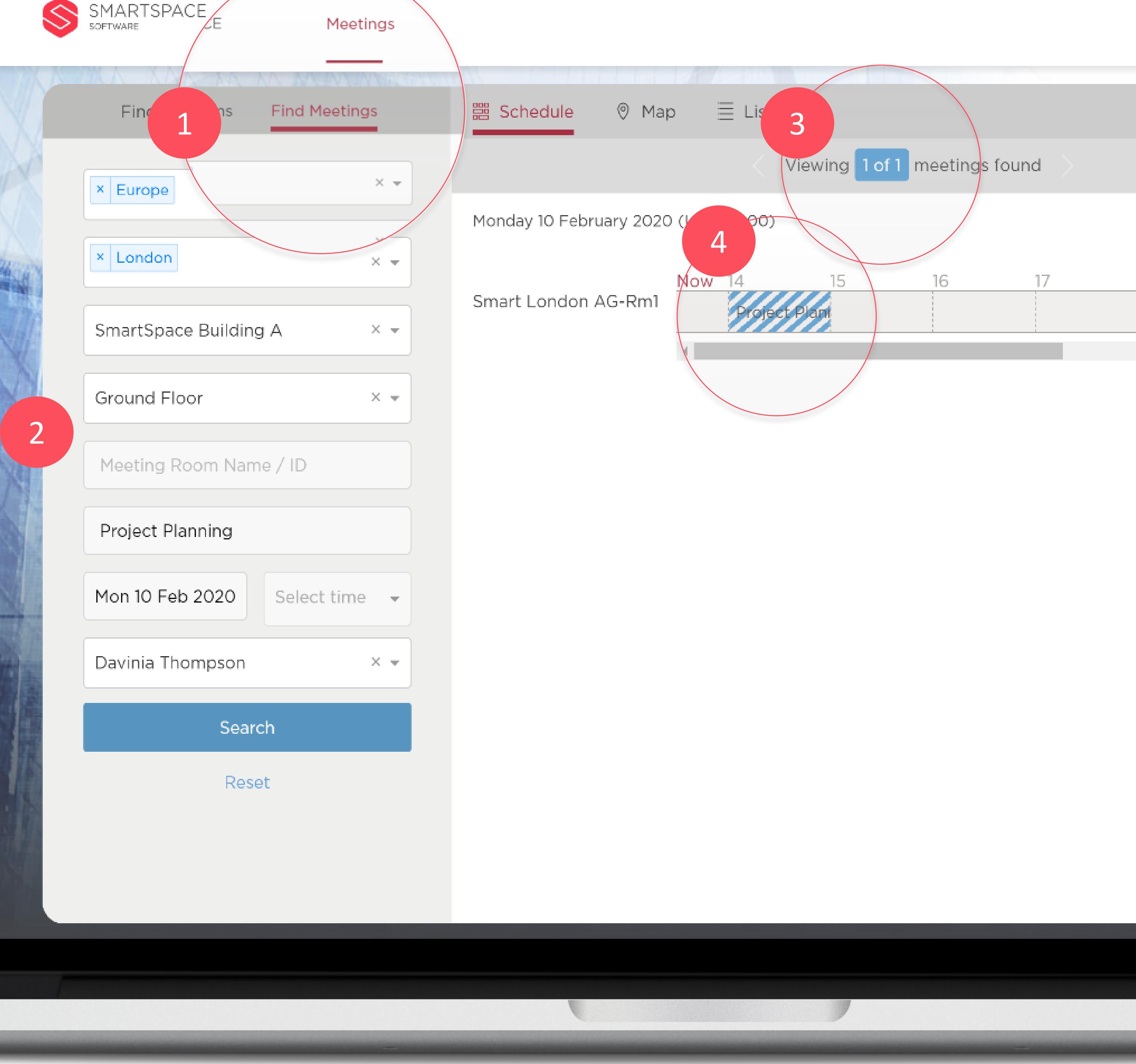

## Search for an available Meeting Room

- 5. You can review your details.
- 6. Update your booking.
- 7. Cancel the Event / Meeting.

## Remember...

You must be the host of the meeting to make changes and update the booking.

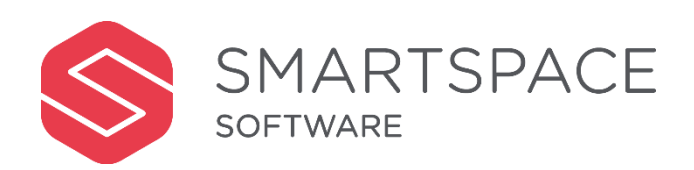

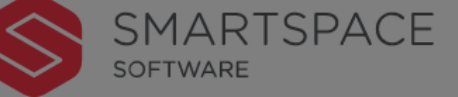

| Meeting Details 5        | 🕏 Event / Meeting Details |                                    |
|--------------------------|---------------------------|------------------------------------|
|                          |                           |                                    |
| Event / Meeting          | Event Name                | Project Planning                   |
| Room / Services          | Event Organiser           | Davinia Thompson                   |
| Attendees                | Contact Number            |                                    |
| 6 Update Booking         | Contact Email             | Davinia Thompson@demo              |
|                          | Description               | Description                        |
|                          |                           |                                    |
| MEETING TOTAL COST £0.00 | Cost Centre               | Cost Centre                        |
|                          |                           | Specify where costs will be charge |
|                          | Recurring Meeting         | Create a recurring meeting b       |
| Cancel Meeting           | Private Meeting           | Hide details of the meeting f      |
|                          |                           |                                    |
|                          |                           |                                    |
|                          |                           |                                    |
|                          |                           |                                    |

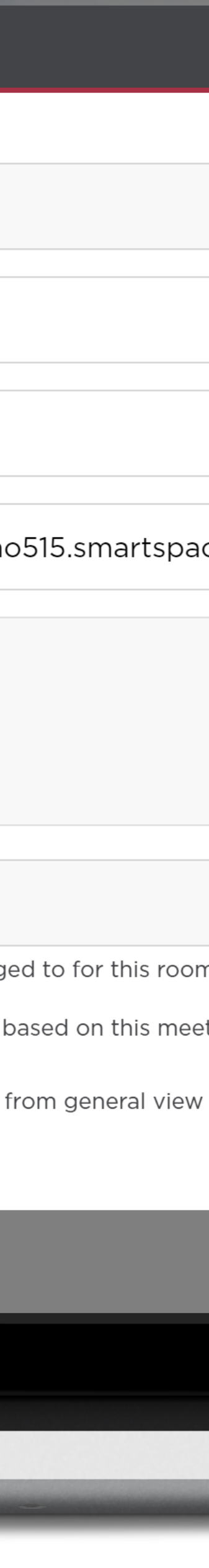

100